# Werken met structuren

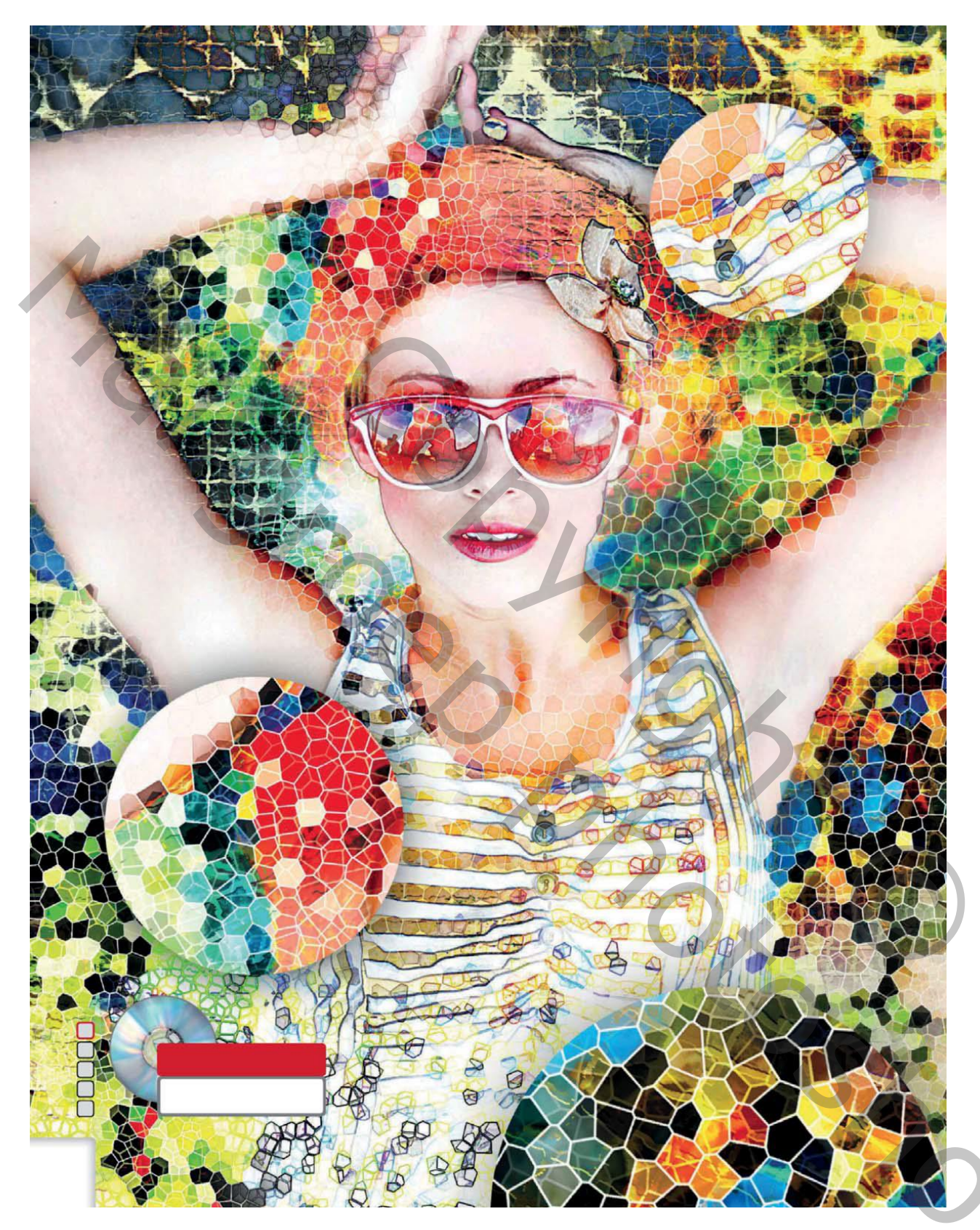

We maken een grappige kleurige afbeelding met slechts twee foto's, heel wat filters, laagmodussen; laagmaskers; ...

Open de afbeelding "dandelion" (paardenbloem)

Laag ontgrendelen; laagmasker toevoegen; zacht rond zwart penseel gebruiken, schilder rechts om zo een gat te maken in de afbeelding.

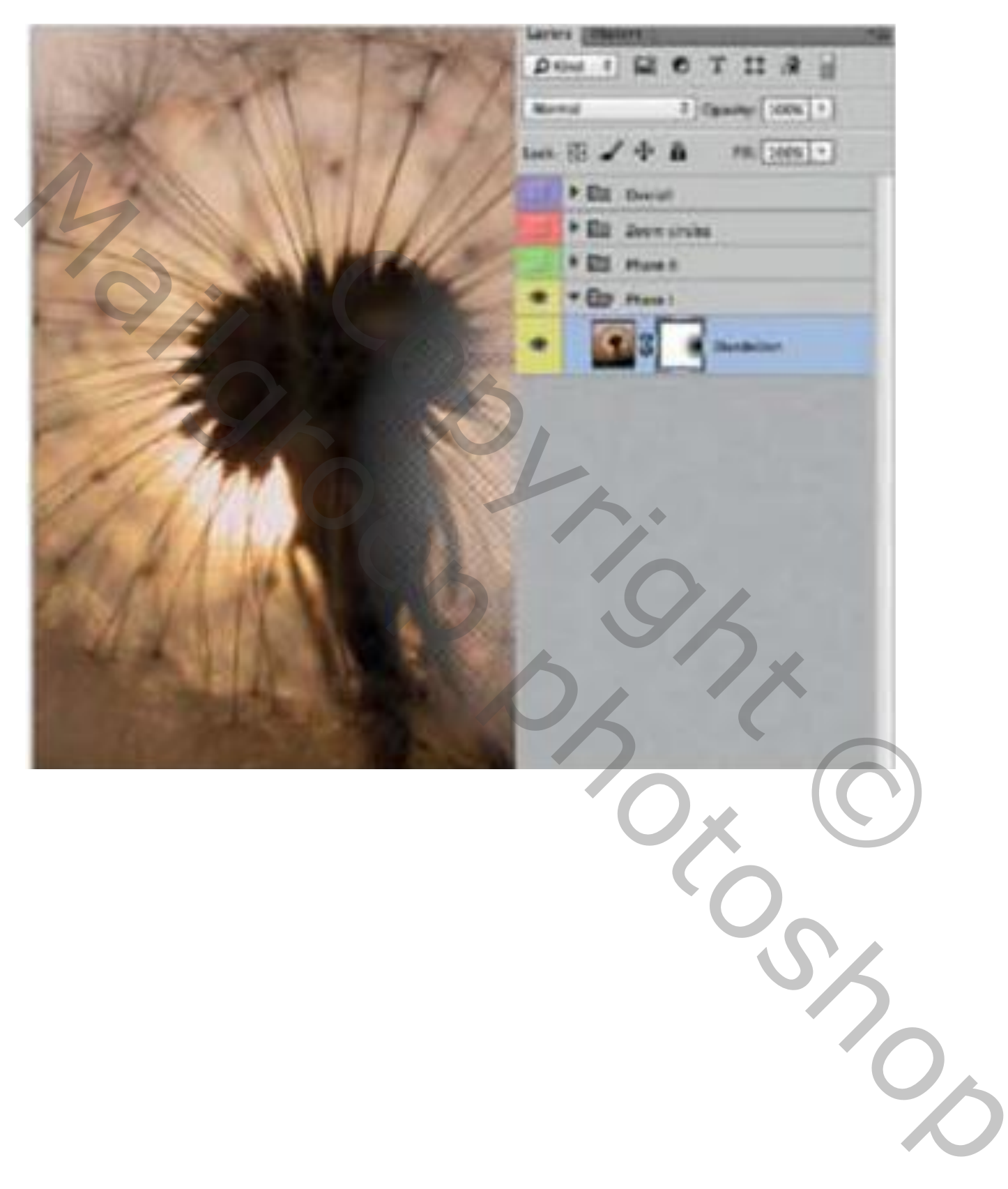

Bestand  $\rightarrow$  Plaatsen van het 'Model.jpg'. Ga naar Filter  $\rightarrow$  Structuur  $\rightarrow$ Mozaïek tegels : Grootte tegel = 52, Tussenruimte = 7, Licht tussenruimte = 7. Voeg een laagmasker toe; schilder rechts onderaan wat zwart; Nog voor die laag : modus = Intens licht.

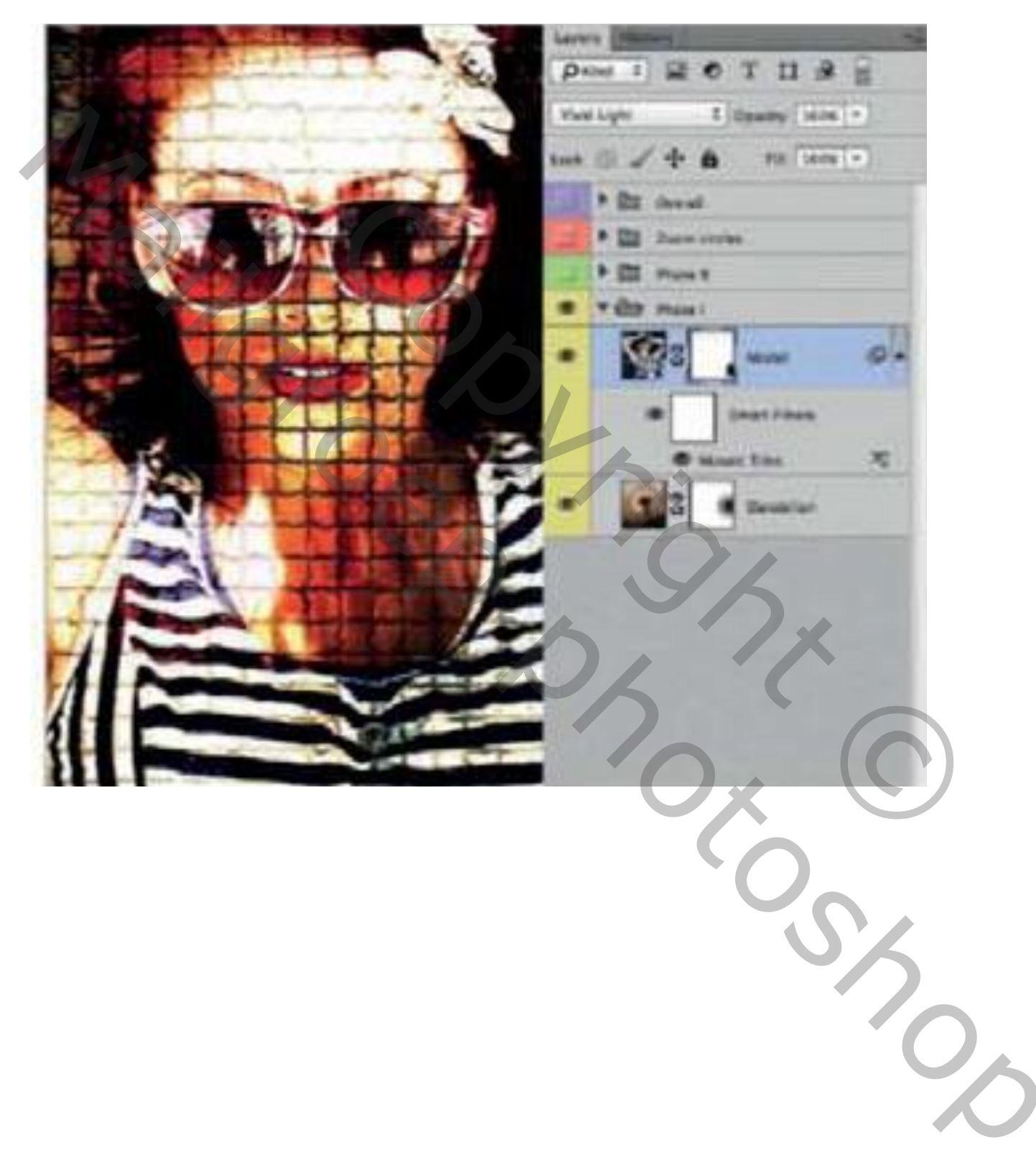

Dupliceer laag "model" (Ctrl+J); de Slimme Filter verwijderen op die kopie laag. Modus op Normaal zetten; laagmasker toevoegen Vul het laagmasker met zwart; neen nu een wit zacht penseel, schilder op het gezicht

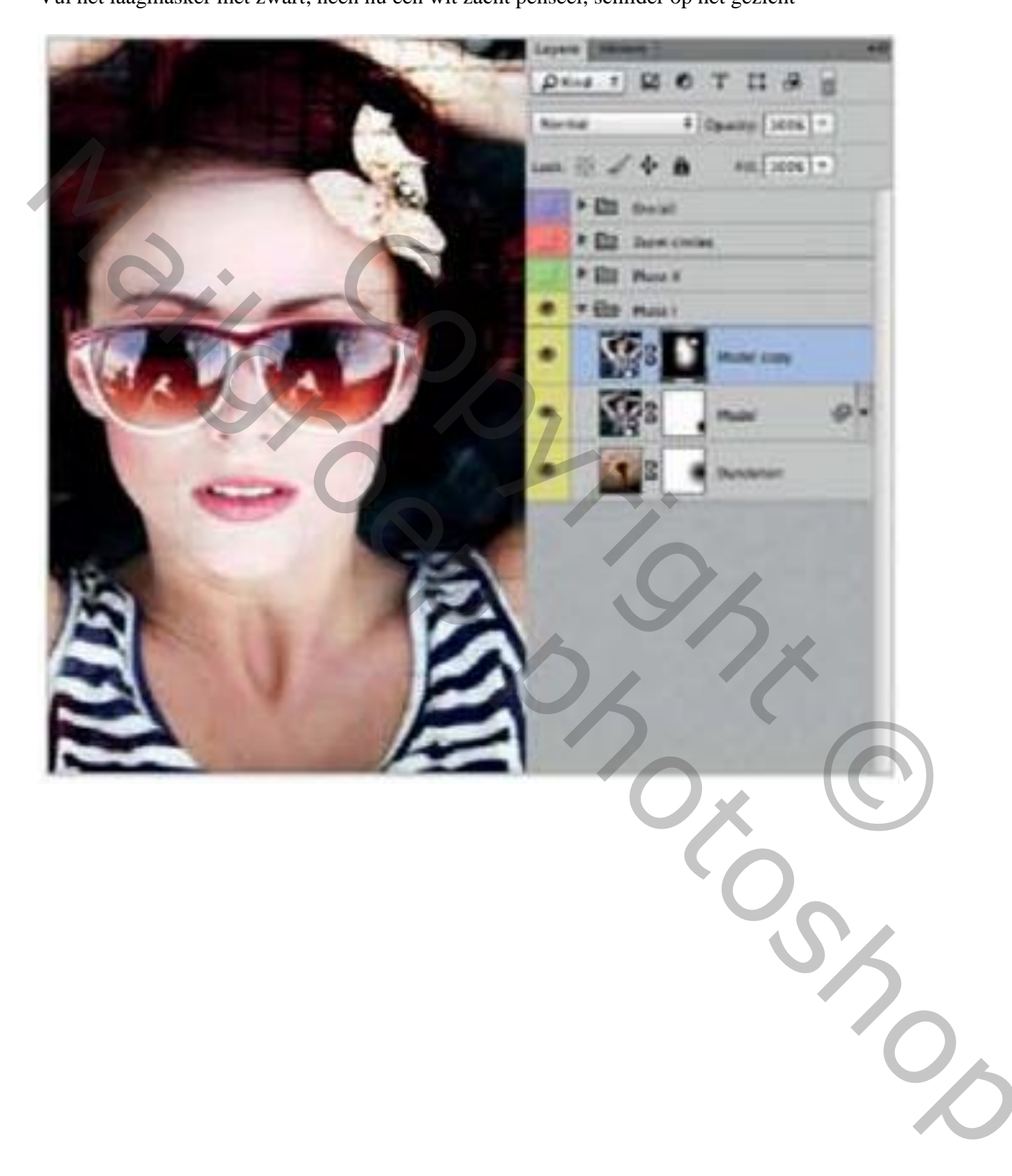

Voeg een Aanpassingslaag 'Volle kleur' toe, kleur = # C4AC81; modus voor de Aanpassingslaag = Verschil; dekking = 90%.

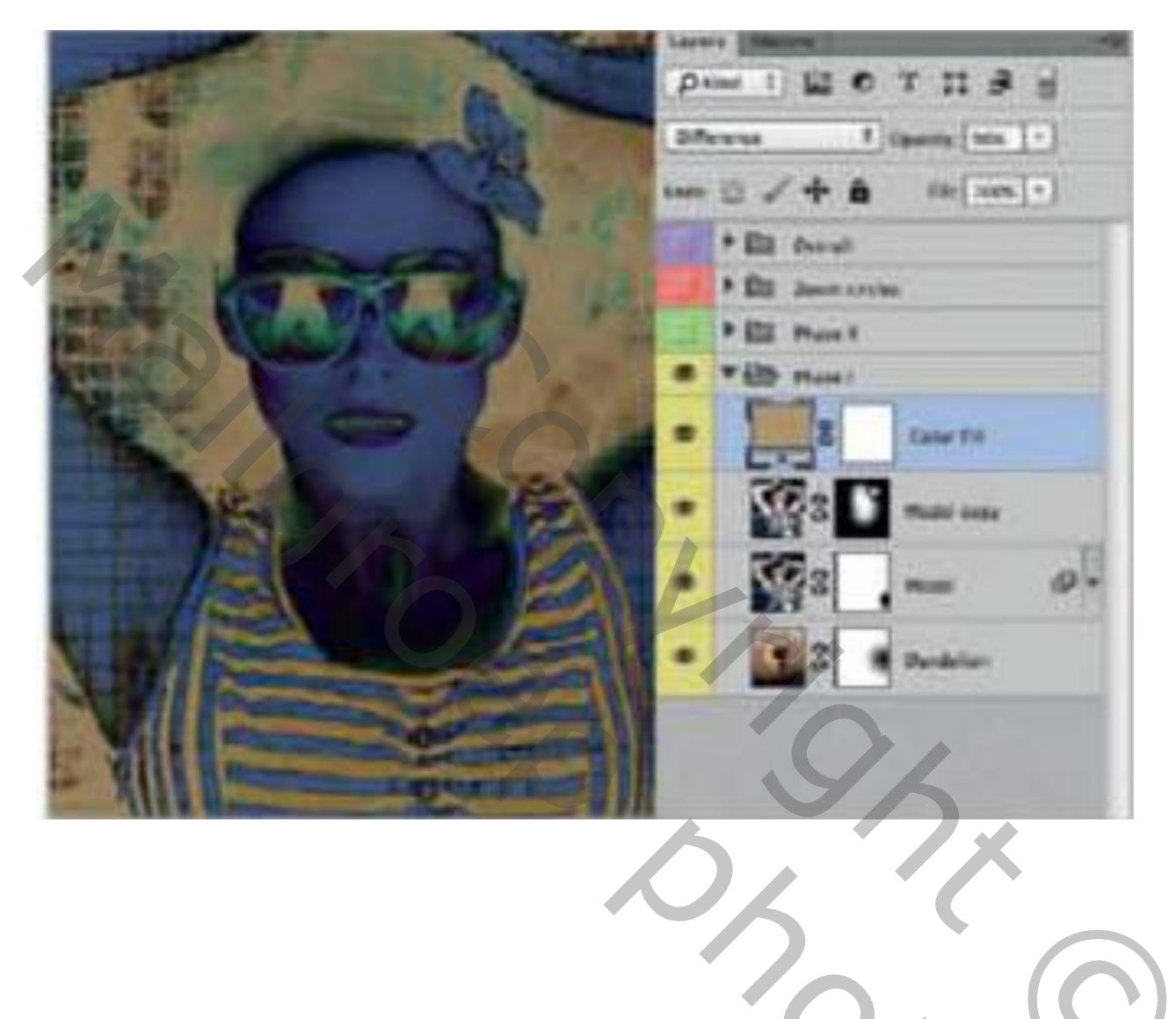

10,

Aanpassingslaag 'Niveaus'; waarden = 0; 0,87; 156 (aanpassen indien nodig, ik gebruikte 0; 0,56; 154)

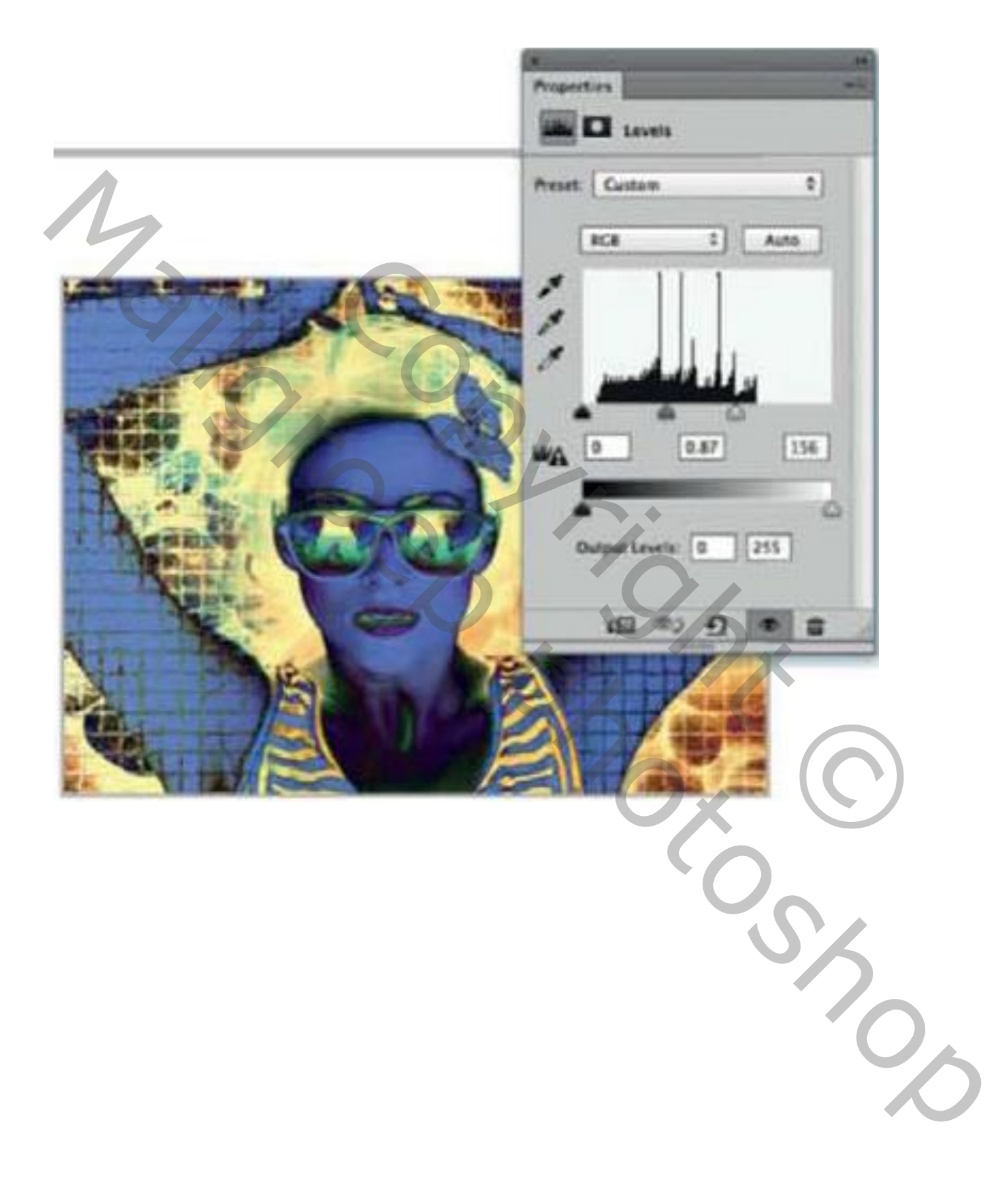

## <u>Stap6</u>

Alt + klik op laag "model" en sleep boven de laag Niveaus (= kopie van de laag); verwijder de Slimme Filter; laagmodus = Lichtere kleur.

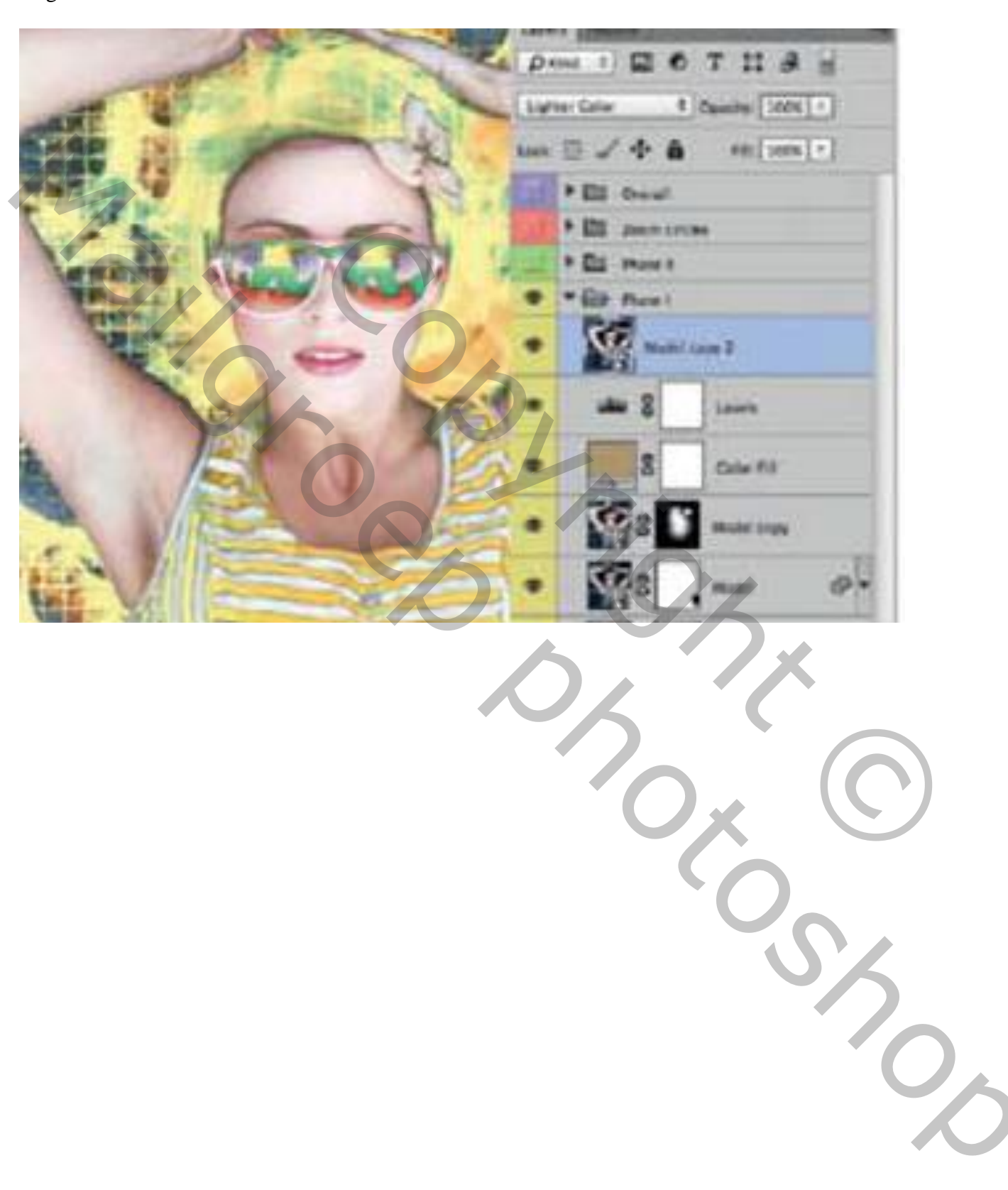

## <u>Stap7</u>

Dupliceer de laag "model kopie2"; zet modus op Kleurtoon. Voeg een zwart laagmasker toe; wit zacht penseel; schilder op het model.

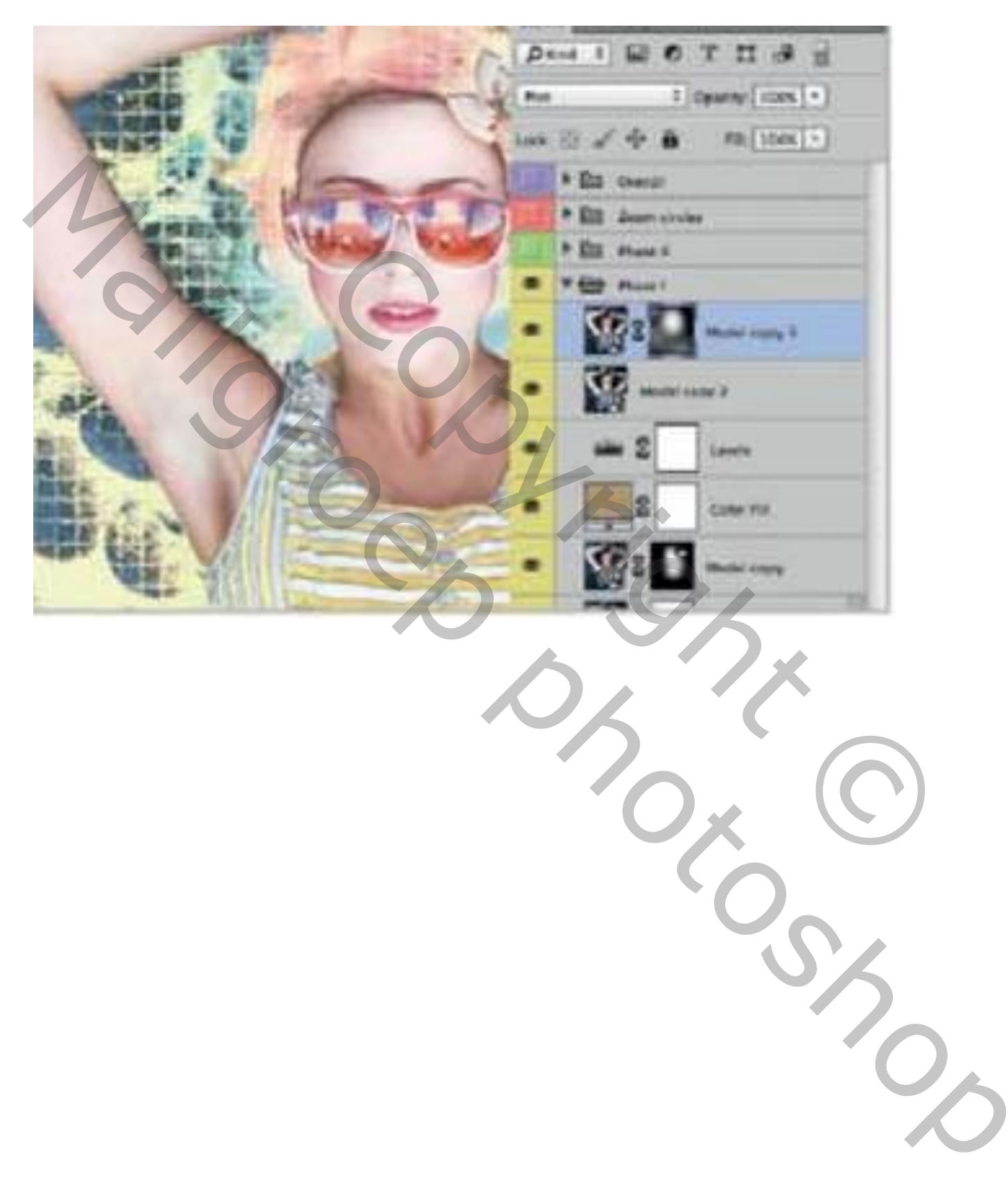

Dupliceer deze laatste laag; zet modus op Kleur Doordrukken; dekking = 80%. Verwijder het laagmasker

Filter  $\rightarrow$  Structuur  $\rightarrow$  Gebrandschilderd glas : Celgrootte = 19, Kaderdikte = 4, Lichter = 3; OK Voeg nu een nieuw laagmasker toe; schilderen met zacht zwart penseel om het effect wat te verwijderen vooral op het model zelf.

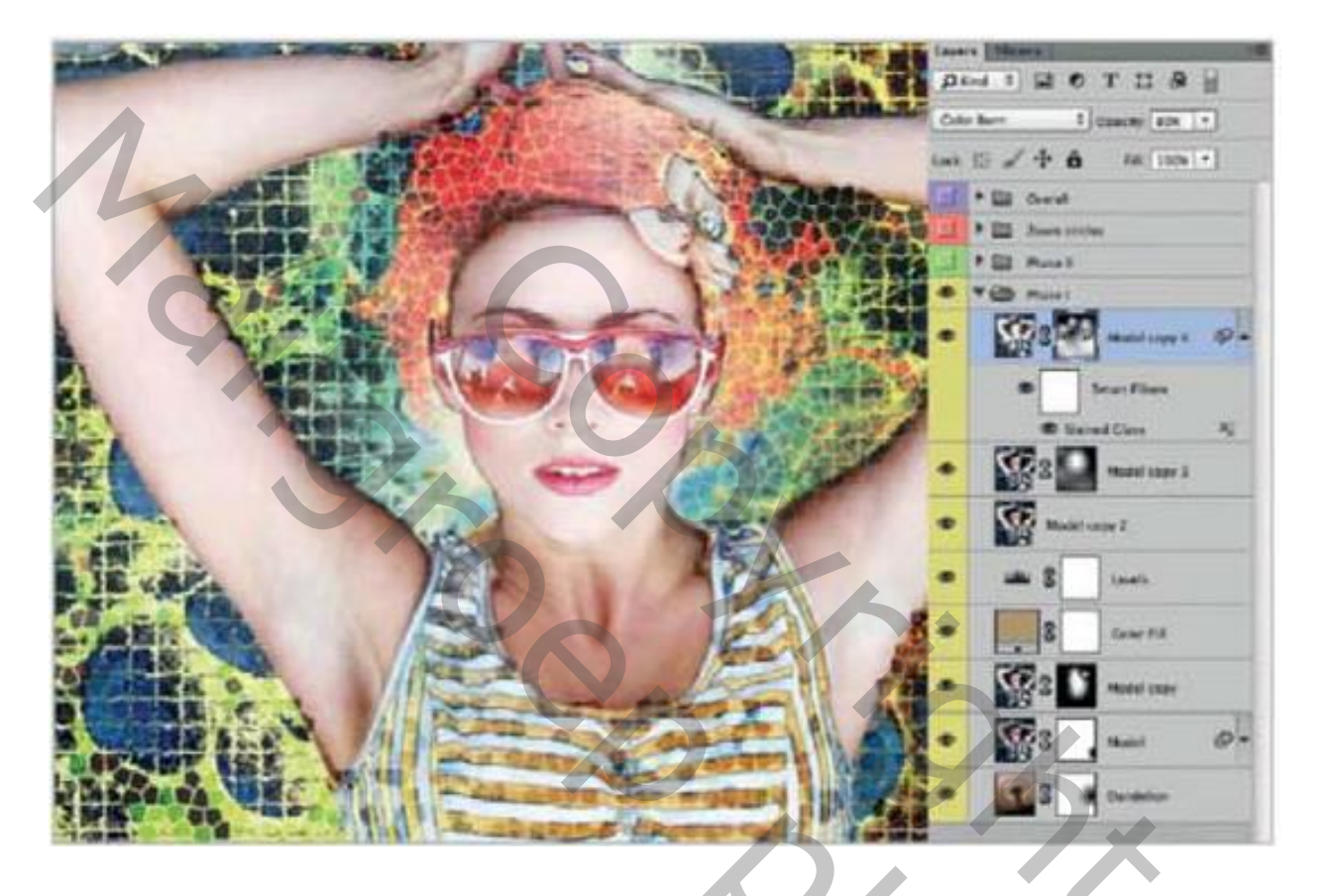

Werken met structuren – blz. 9

200

Dupliceer de laag; laagdekking = 100% ; laagmasker vullen met zwart: zacht wit penseel; schilder voorzichtig boven het midden van de afbeelding.

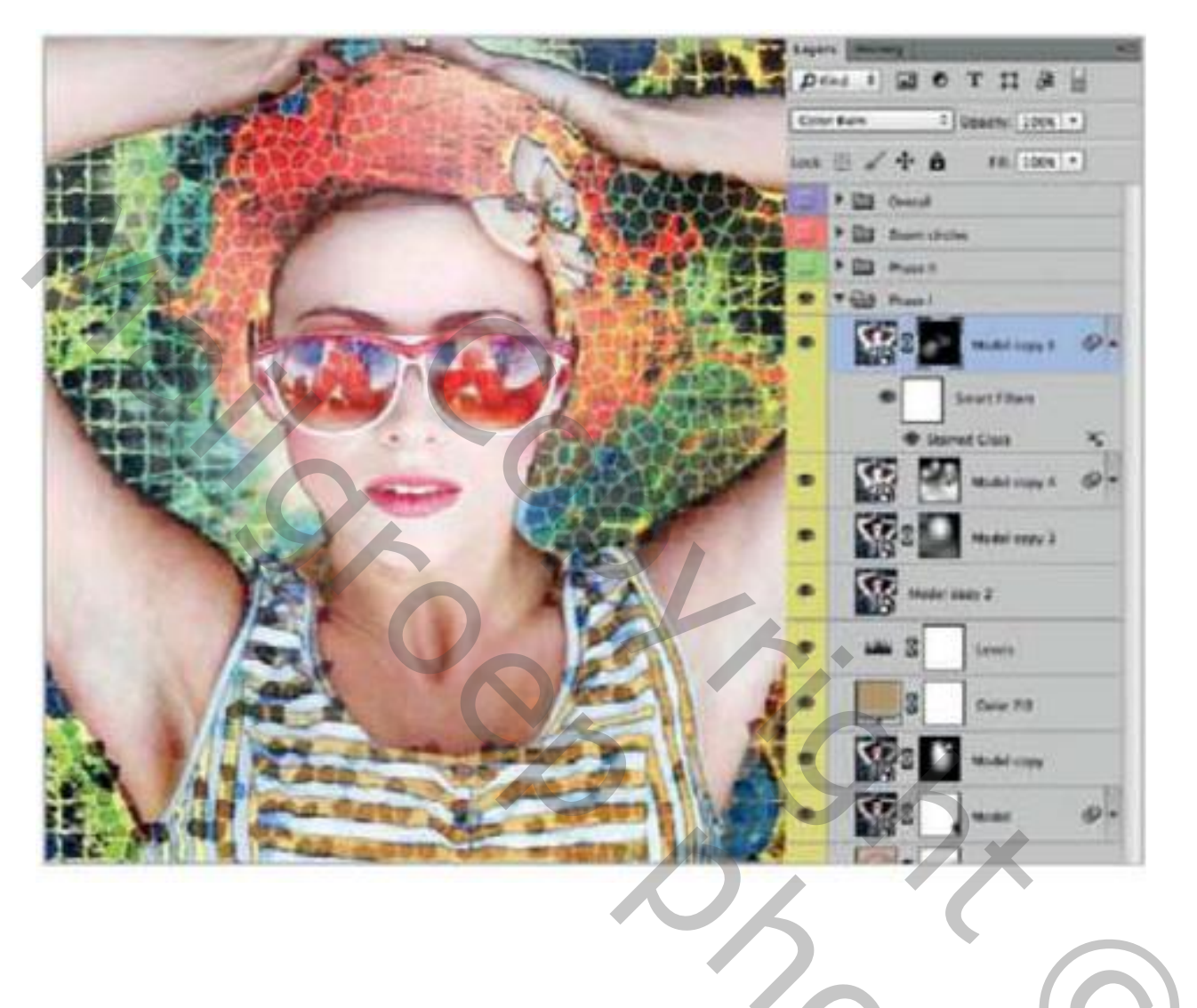

200

# <u>Stap10</u>

Lagen samenvoegen met behoud van vorige lagen, klik Ctrl+Alt+Shift+E;

bekomen laag omzetten in Slim Object.

Filter  $\rightarrow$  Structuur  $\rightarrow$  Gebrandschilderd glas : Celgrootte = 19, Kaderdikte = 4, Lichter = 3; OK Laagdekking = Fel licht.

Laagmasker; model beschilderen met zacht zwart penseel op het laagmasker

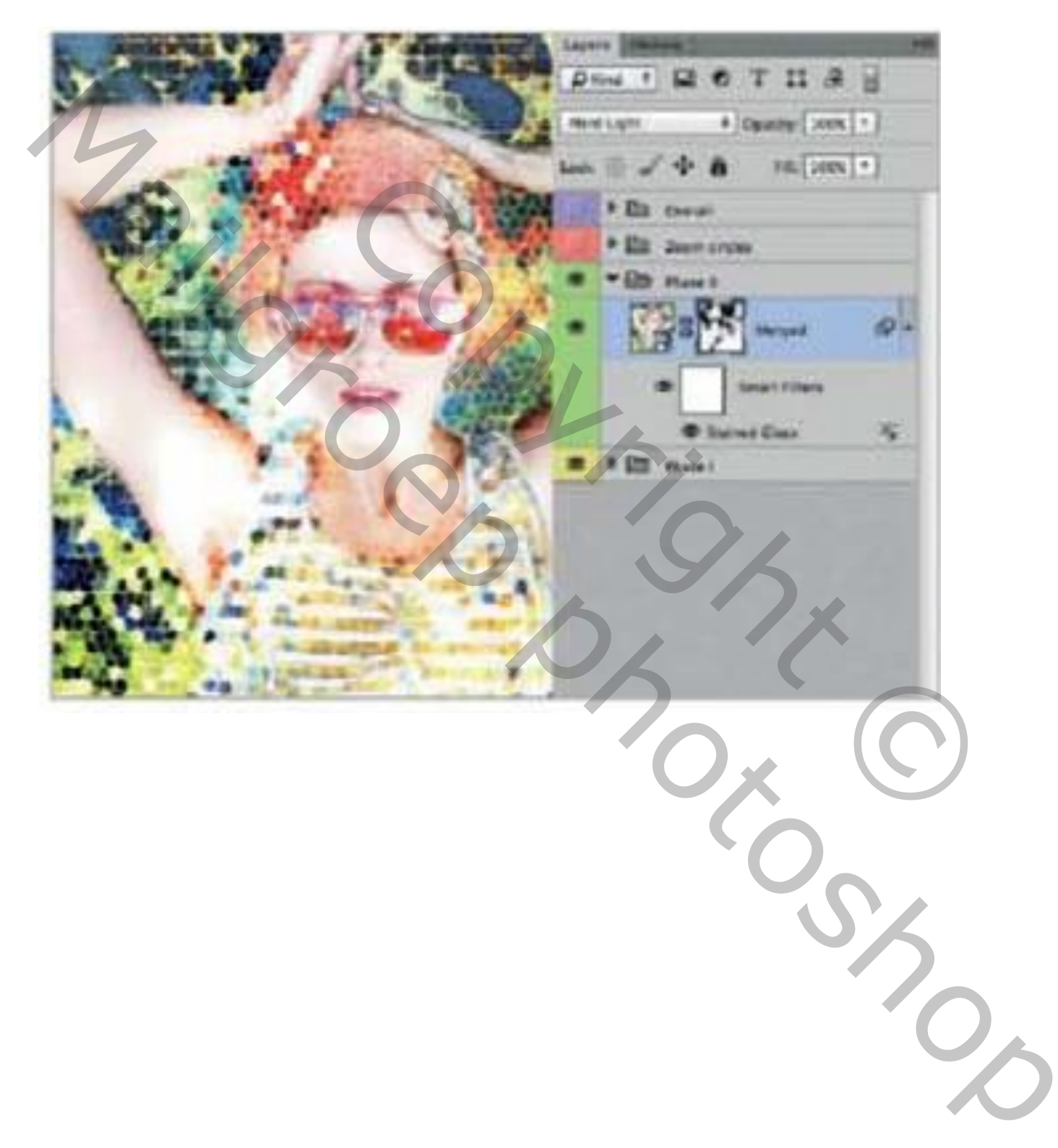

### <u>Stap11</u>

Dupliceer de laag; de Slimme Filter verwijderen; zet voor die laag de modus op Vermenigvuldigen. En laagdekking op 50%. Op laagmasker schilderen om sommige donkere delen te verwijderen of minder zichtbaar te maken.

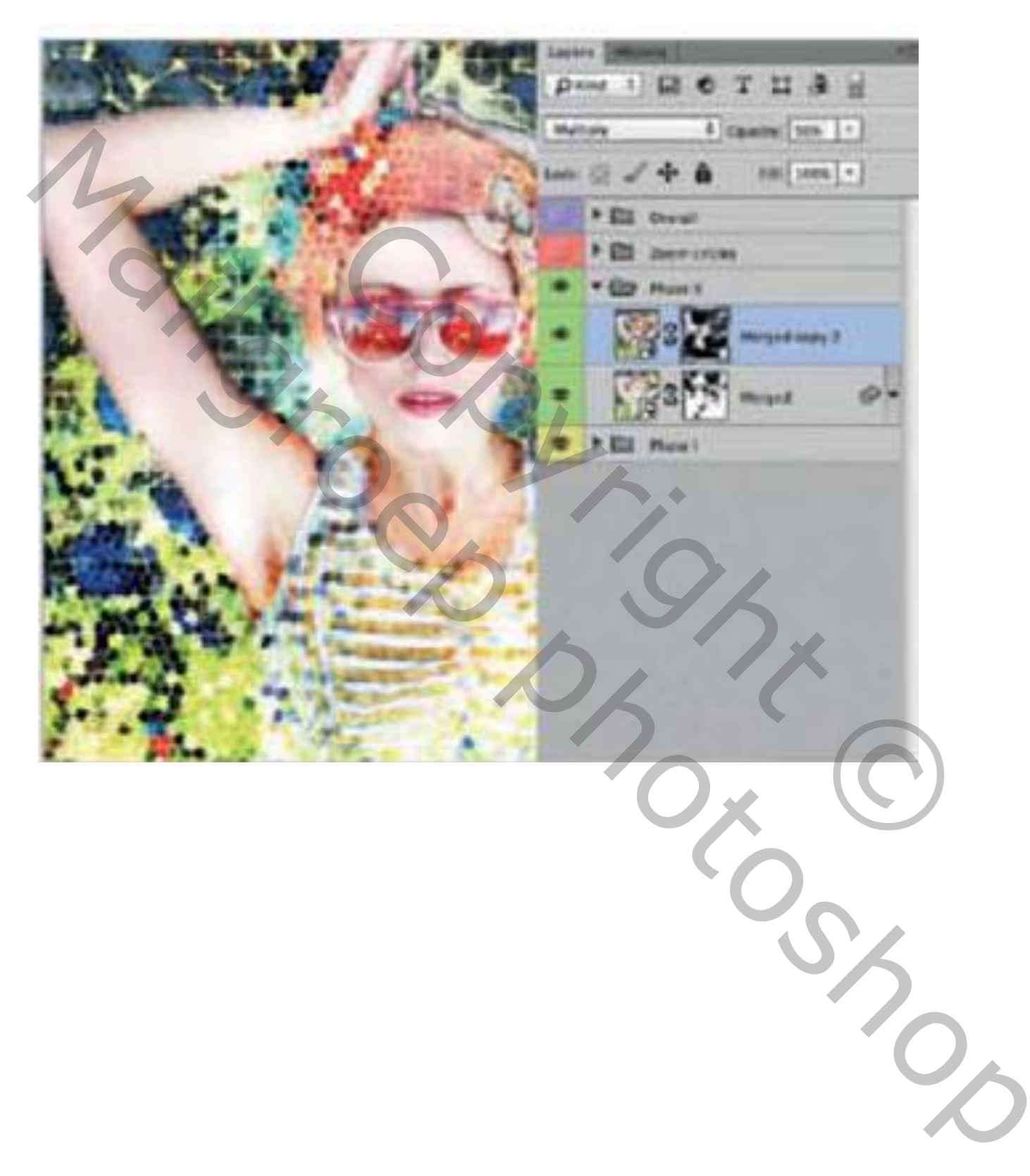

Terug een samengevoegde laag maken met Ctrl + alt + Shift + E; laag omzetten naar Slim Object. Filter  $\rightarrow$  Verscherpen  $\rightarrow$  Onscherp Masker : hoeveel = 80% , straal = 5,5px. OK Gebruik een zacht zwart penseel en schilder boven de delen die je niet scherp wenst.

| Enclose Meck                                              |
|-----------------------------------------------------------|
| Amount BO N<br>Radiat 3.3 Press<br>Treashed A Invest<br>A |
|                                                           |

Bovenste samengevoegde laag maken; laag omzetten in Slim Object.

Filter  $\rightarrow$  Stileer  $\rightarrow$  Contrastlijn

Laagmasker; vullen met zwart; zacht wit penseel, dekking = 80-100%; wat delen onderaan beschilderen. Deze stap heb ik niet toegepast

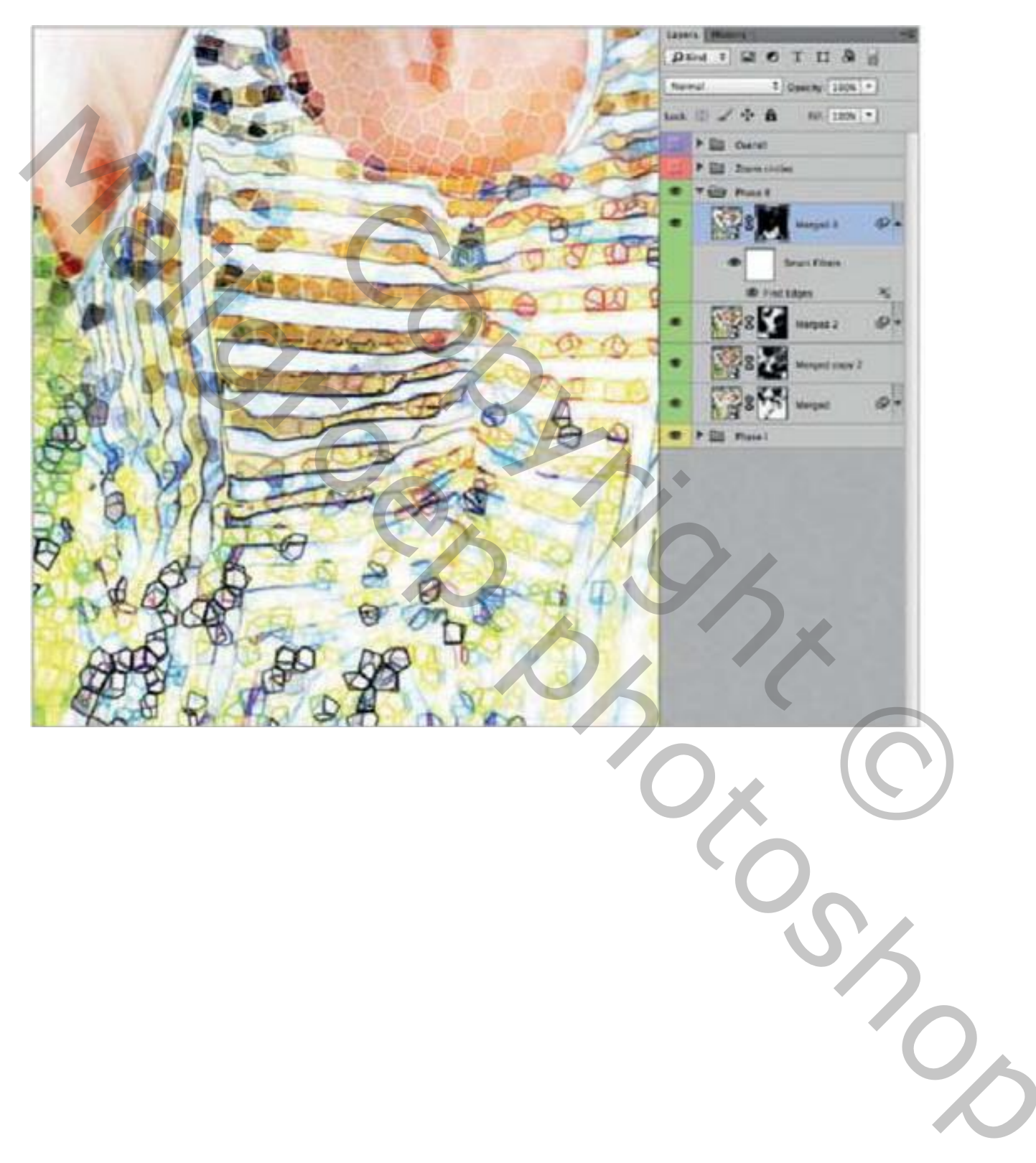

Aanpassingslaag 'Levendigheid' : -50 ; 0. Met zacht zwart penseel op het laagmasker schilderen om wat kleur terug te brengen.

Nog een Aanpassingslaag 'Levendigheid' : 30 ; 20. Met zacht zwart penseel op het laagmasker schilderen

![](_page_14_Picture_3.jpeg)

Bovenste samengevoegde laag; laag omzetten in Slim Object,

De laag even op onzichtbaar zetten.

Nieuwe laag; cirkelvorm tekenen, optie op Vorm; geef lichte Slagschaduw.

![](_page_15_Picture_4.jpeg)

Zet de samengevoegde laag weer zichtbaar en sleep de laag bovenaan; maak van de laag een Uitknipmasker boven die Vorm laag. Pas grootte van de laag aan met (Ctrl+T) ; verplaats; vergroot...

![](_page_16_Picture_2.jpeg)

Nog twee cirkelvormen tekenen van verschillende groottes; geef Slagschaduw.

De laatste samengevoegde laag twee keren dupliceren; boven die vormlagen plaatsen als Uitknipmasker lagen. Transformeer telkens de foto laag; pas grootte aan; roteer; ...

![](_page_17_Picture_3.jpeg)

### <u>Stap18</u>

En om te eindigen een Aanpassingslaag 'Niveaus' : 0 ; 0,78 ; 255

Schilder op het laagmasker met zacht zwart penseel over de delen die je niet aangepast wenst door die Niveaus laag.

Indien gewenst voeg je nog Niveau lagen toe!

![](_page_18_Picture_4.jpeg)